ポジションの決済1-①

チャートからポジションの決済注文を発注することができます。

#### ■決済注文の発注方法①

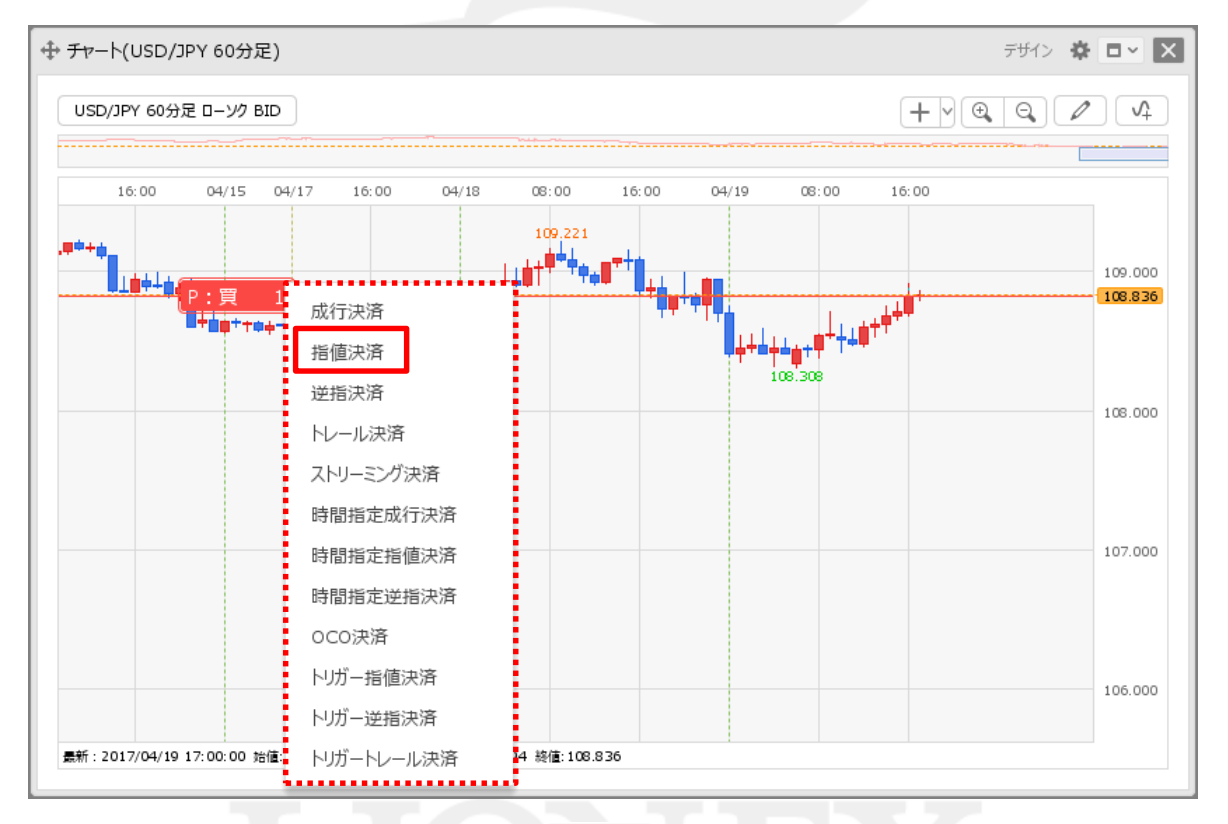

決済したいポジションのマーク
 決済注文のメニューが表示されますので、行いたい決済方法をクリックします。

※ポジションマークの表示方法は、[チャートメニュー/通貨ペア変更の連動~各種表示]の「各種表示」をご参照ください。

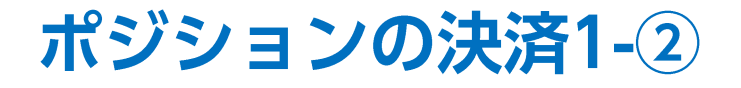

■決済注文の発注方法②

| ⊕ ポジション一覧(決済注文) |                       |                  |                 | 全展開切替     | 集計表示切替      | * • ×   |
|-----------------|-----------------------|------------------|-----------------|-----------|-------------|---------|
|                 | L件 合計 1Lot 平均約定<br>67 | 価格 108.822       | 番号~1710900      | 00050400″ |             | ~       |
| ✓ 番号 売買         | 約定Lot数 残Lot数          | 決済Lot数           | 約定価格            | 評価レート     | pip損益       | ポジション摂益 |
| ▼ USD/JPY       |                       |                  |                 |           |             |         |
| 171090000050400 | 1Lot 1                | Lot <b>1</b> Lot | 108.822         | 108.989   | 167         | 167     |
|                 |                       |                  |                 |           |             |         |
|                 |                       |                  |                 |           |             |         |
| 成行決済 通常決済       | 時間指                   | 定決済              | OCO決済           |           | ストリーミング決済   |         |
|                 | E11010                |                  | 000 <i>D</i> (M |           | AT 7 72 200 |         |
| 執行条件 指值         | 期限 無                  | 期限               |                 |           |             |         |
| V-F 109.489 🔂 🛛 | □ トリガー                | <del></del>      |                 |           |             |         |
| 予想損益 667円       |                       |                  |                 |           |             |         |
| レート差 501        |                       |                  |                 |           |             |         |
|                 |                       |                  |                 |           |             |         |
|                 |                       |                  |                 | 確認        | 忍不要 注:      | 文確認画面 > |
|                 |                       |                  |                 |           |             |         |

② 指定した決済方法で【ポジション一覧(決済注文)】画面が表示されました。 決済注文の内容を設定し、発注します。

※決済注文の詳細な発注方法は、「決済注文/ポジション一覧」の各マニュアルをご参照ください。

ポジションの決済2-①

ポジションマークを上下に移動(ドラッグ)するだけで、簡単に利確や損切を設定することもできます。

#### ■利確や損切の発注方法①

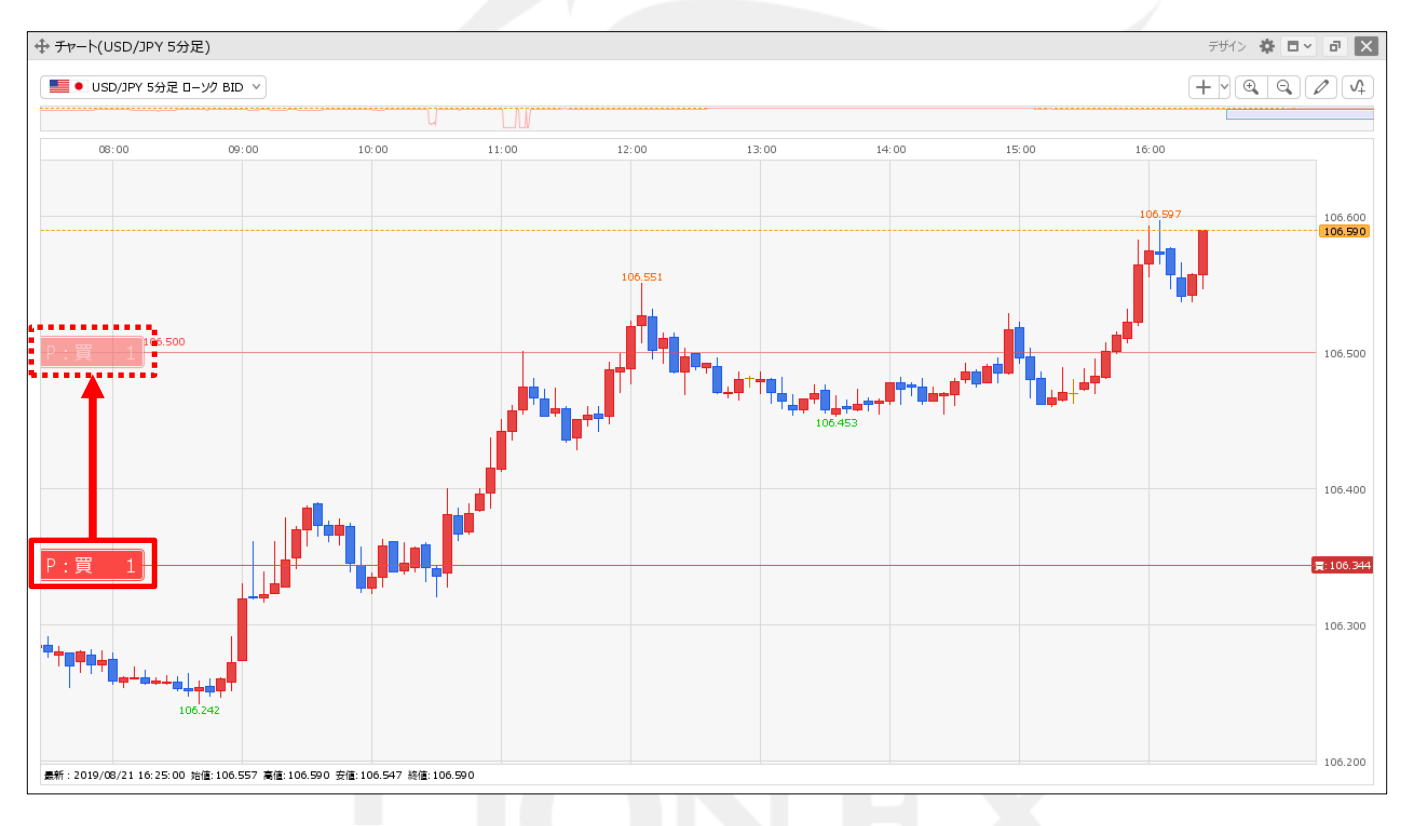

① ポジションのマーク P:= 1 を決済したいレートの位置まで上下に移動(ドラッグ)します。

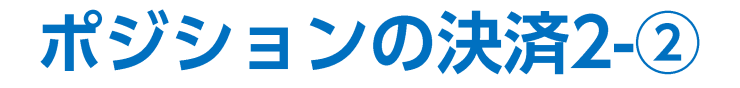

■利確や損切の発注方法②

| ⊕ ポジション一覧(泳 | 央済注文)                     |           |        |               | 全唐            | 開切替 集計表     | 示切替 🏠 | - X  |
|-------------|---------------------------|-----------|--------|---------------|---------------|-------------|-------|------|
| 注文中止        | 選択ポジション数 1件<br>評価損益合計 239 | 合計 1Lot 직 | 平均約定価格 | 106.344       | 番号"192330000( | )009401''のみ |       | ~    |
| ✓ 番号        | 売買                        | 約定Lot数    | 残Lot数  | 決済Lot数        | 約定価格          | 評価レート       | pip損益 | ポジショ |
| V 📕 🌒 USC   | D/JPY                     |           |        |               |               |             |       |      |
| 1923300     | 0000009401 買              | 1Lot      | 1Lot   | <b>1</b> Lo   | t 😌 106.344   | 106.583     | 239   |      |
|             |                           |           |        |               |               |             |       |      |
| ■成行決済       | 通常決済                      |           | 時間指定決測 | Â             | OCO決済         | ストリーミ       | ング決済  | •    |
| 執行条件        | 逆指値                       | 期限        | ž (*   | 無期限           |               |             |       |      |
| レート         | 106.500 😌                 | 🗌 トリガー    | -      | <del>\$</del> |               |             |       |      |
| 予想損益        | 156円                      |           |        |               |               |             |       |      |
| レート差        | 82                        |           |        |               |               |             |       |      |
|             |                           |           |        |               |               | 🗌 確認不要      | 注文確認証 | 面 >  |

## ②【ポジション一覧(決済注文)】画面が表示されます。 決済注文の内容を設定し、発注します。

※決済注文の詳細な発注方法は、「決済注文/ポジション一覧」の各マニュアルをご参照ください。

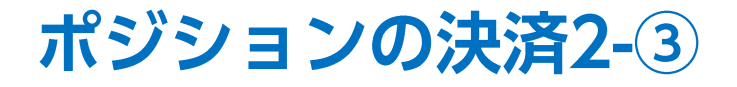

■利確や損切の発注方法③

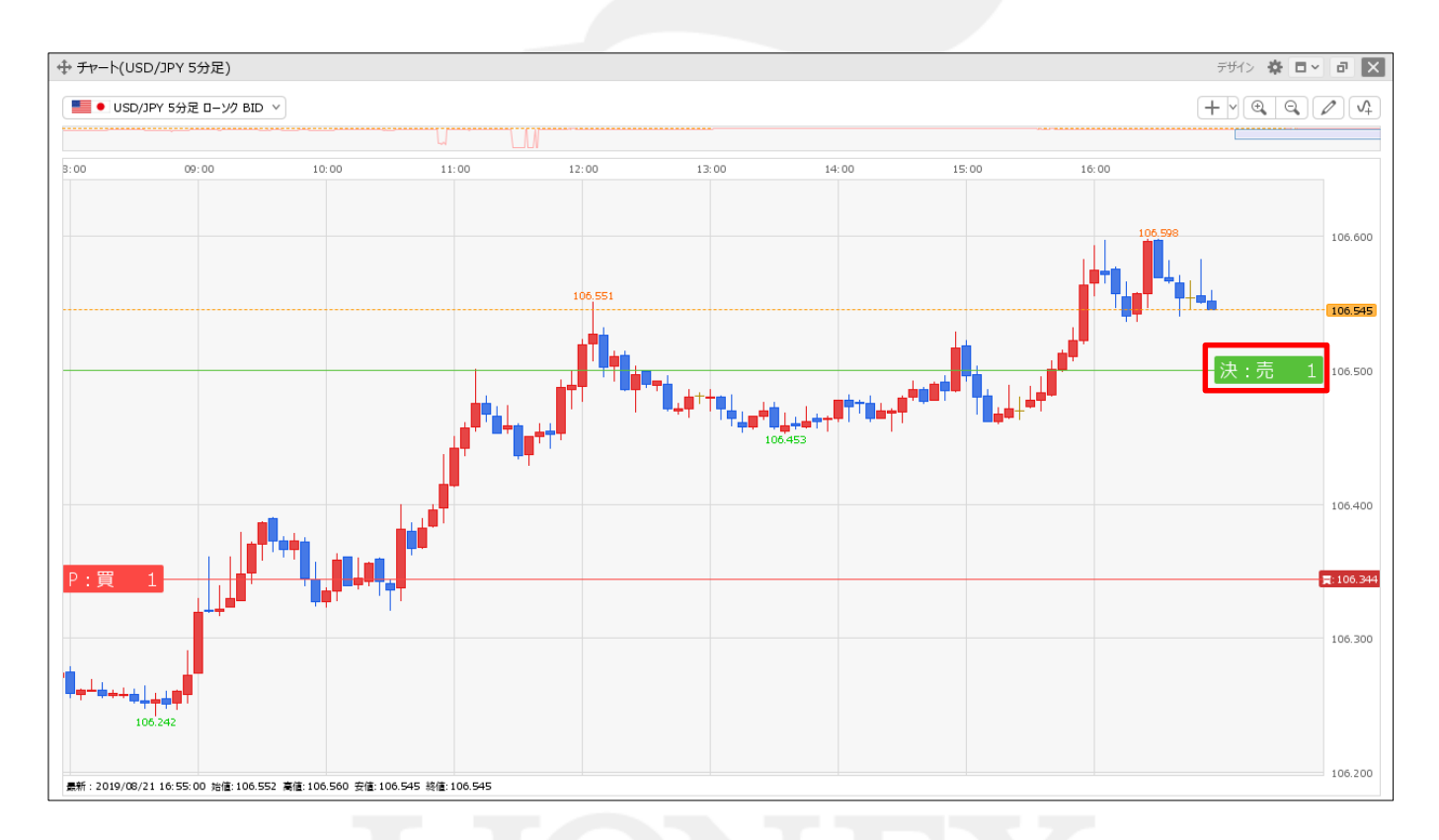

③チャート上に決済注文のマークが表示されました。

►

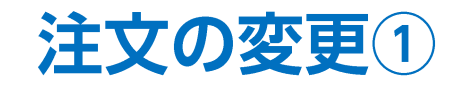

チャートから注文内容を変更することができます。

#### ■注文の変更方法①

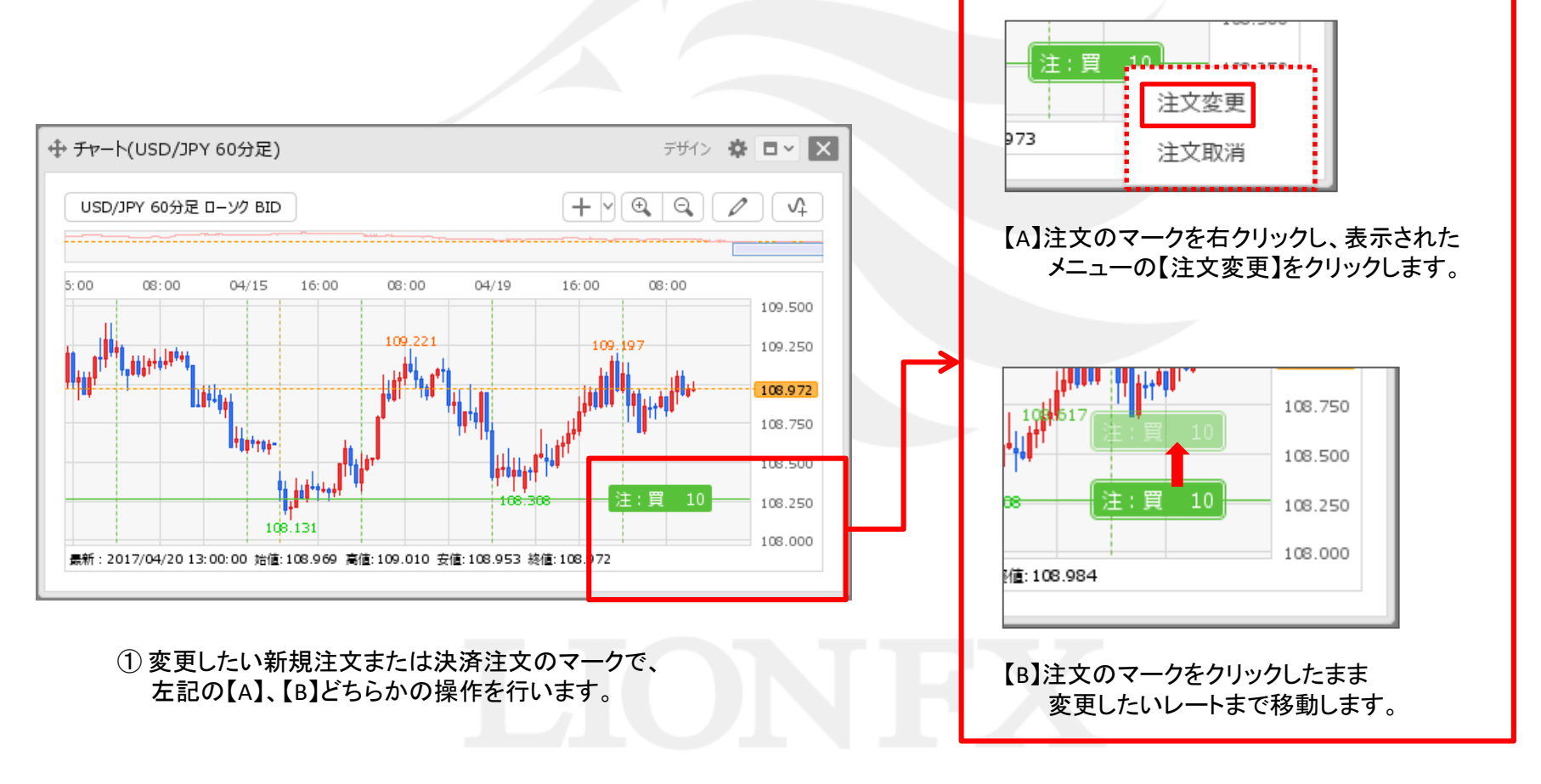

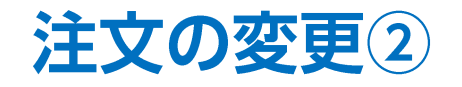

■注文の変更方法②

| 新規注文の変更画面                                                      |                                                                                                   |                                                                                 |                  |
|----------------------------------------------------------------|---------------------------------------------------------------------------------------------------|---------------------------------------------------------------------------------|------------------|
| ⊕ 注文変更(1711000000130100)                                       |                                                                                                   | 決済注文の変更画面                                                                       |                  |
| 通常/IF                                                          |                                                                                                   |                                                                                 | * • •            |
| USD/JPY<br>109.012 ASK 109.015                                 | 0.3<br>始値: 108.860 前日比: +0.165<br>高値: 109.084 安値: 108.782<br>NYCL: 108.847 Time: 11:25:26<br>両建なし | 番号へ 売買 約定Lot数 残Lot数 決済Lot数 約定価格<br>USD/JPY 1710900000050400 買 1Lot 1Lot 108.822 | 評価レート<br>109.015 |
| Lot数 1Lot ● 1Lot 1,000<br>執行条件 指値<br>レート 108.626 ●<br>レート差 389 | 期限                                                                                                | 通常決済 執行条件 指値 期限 無期限 レート 109.366 ♀ 予想損益 544円 レート差 353                            |                  |
|                                                                | □ 確認不要 注文確認画面 >                                                                                   | □ 確認不要 注                                                                        | 文確認画面 >          |

#### ② 新規注文の場合は【注文変更】画面、決済注文の場合は【決済注文変更】画面が表示されました。 注文内容を変更し、発注します。

※注文の詳細な変更方法は、「取引情報メニュー」の「注文の変更・取消」マニュアルをご参照ください。

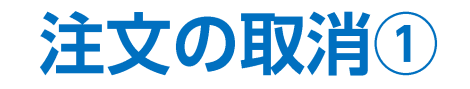

チャートから注文を取消することができます。

■注文の取消方法①

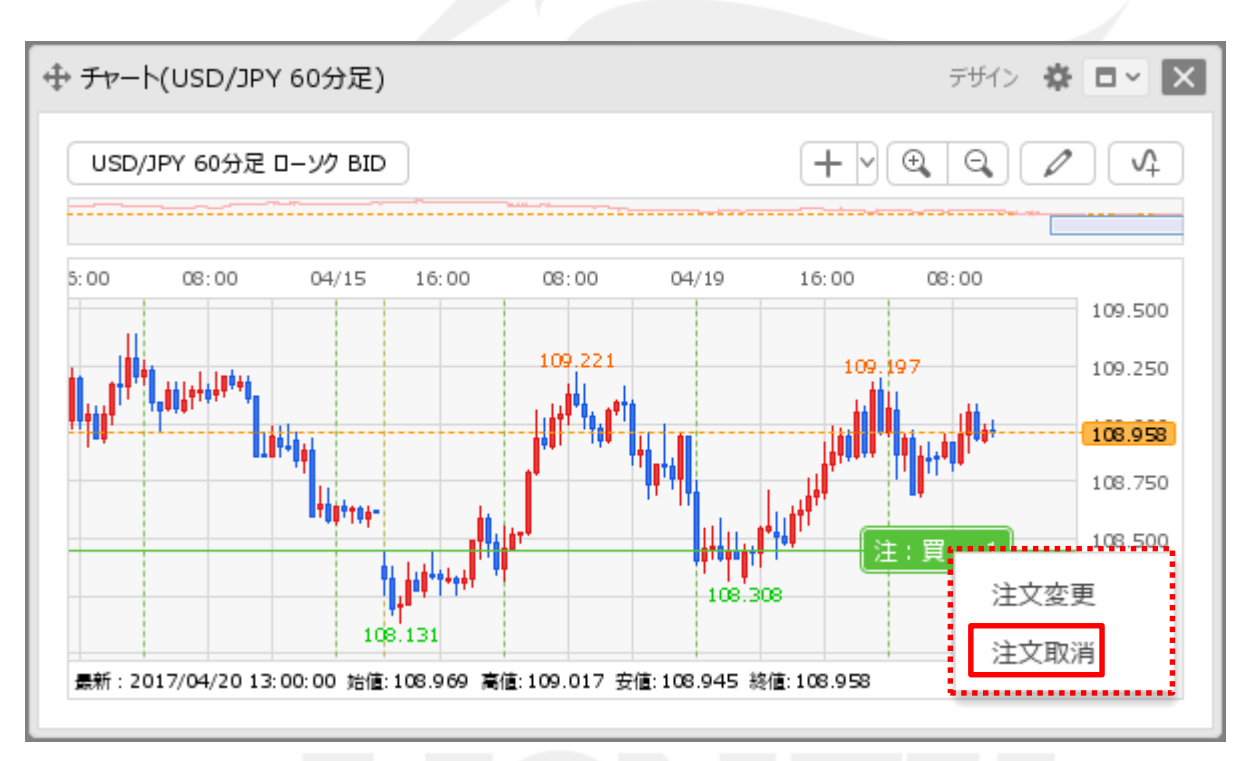

 取消したい新規注文または決済注文のマークを右クリックし、 表示されたメニューの【注文取消】をクリックします。

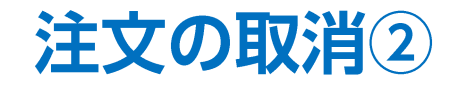

#### ■注文の取消方法②

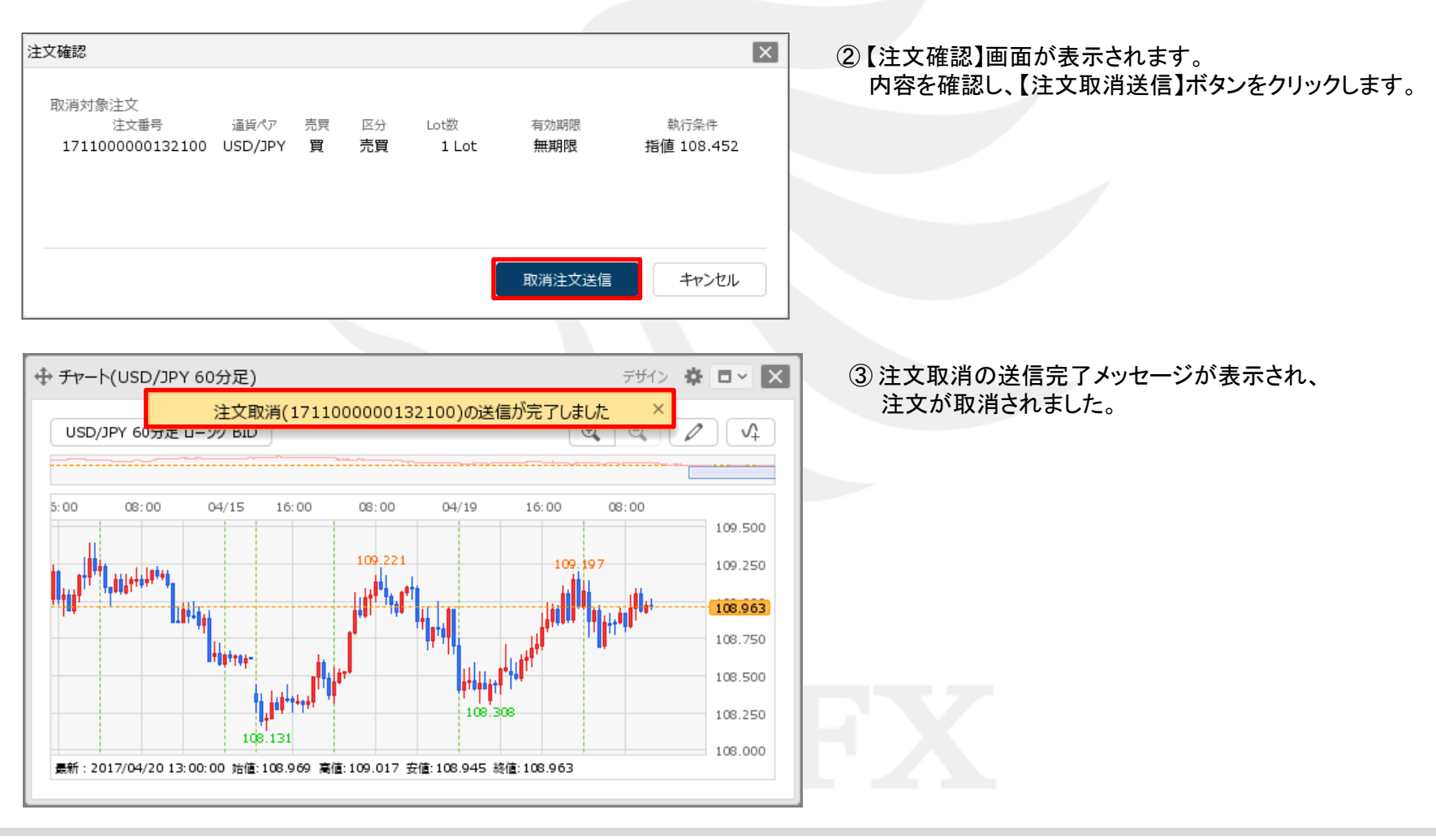

ポジションの売買別全決済①

#### チャートからポジションの売買別全決済注文を発注することができます。 ■売買別全決済注文の発注方法①

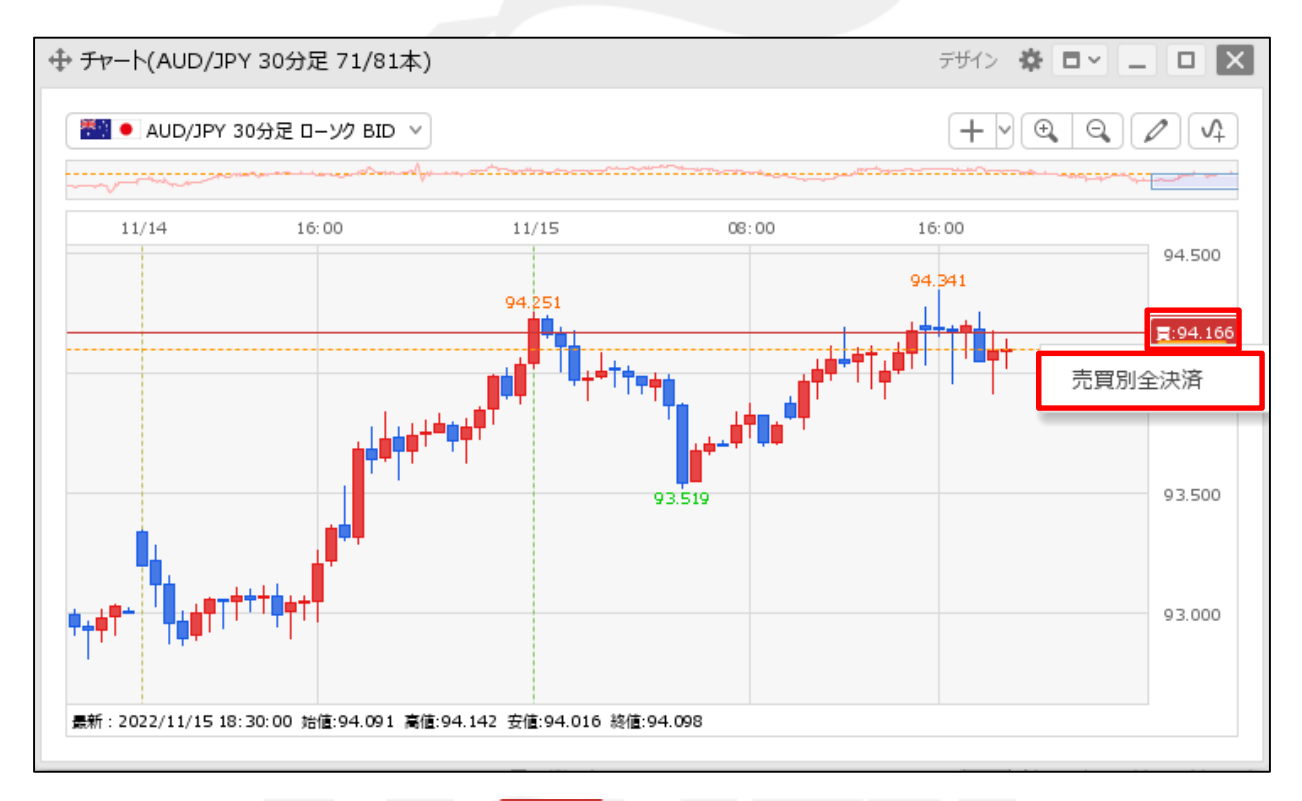

平均約定価格のマーク 594.166
 を右クリックすると、
 【売買別全決済】が表示されますので、クリックします。

※平均約定価格マークの表示方法は、[チャートメニュー/通貨ペア変更の連動~各種表示]の「各種表示」をご参照ください。

ポジションの売買別全決済②

#### ■売買別全決済注文の発注方法②

AUD/JPYの全ての買ポジションを成行で決済します

注文確認

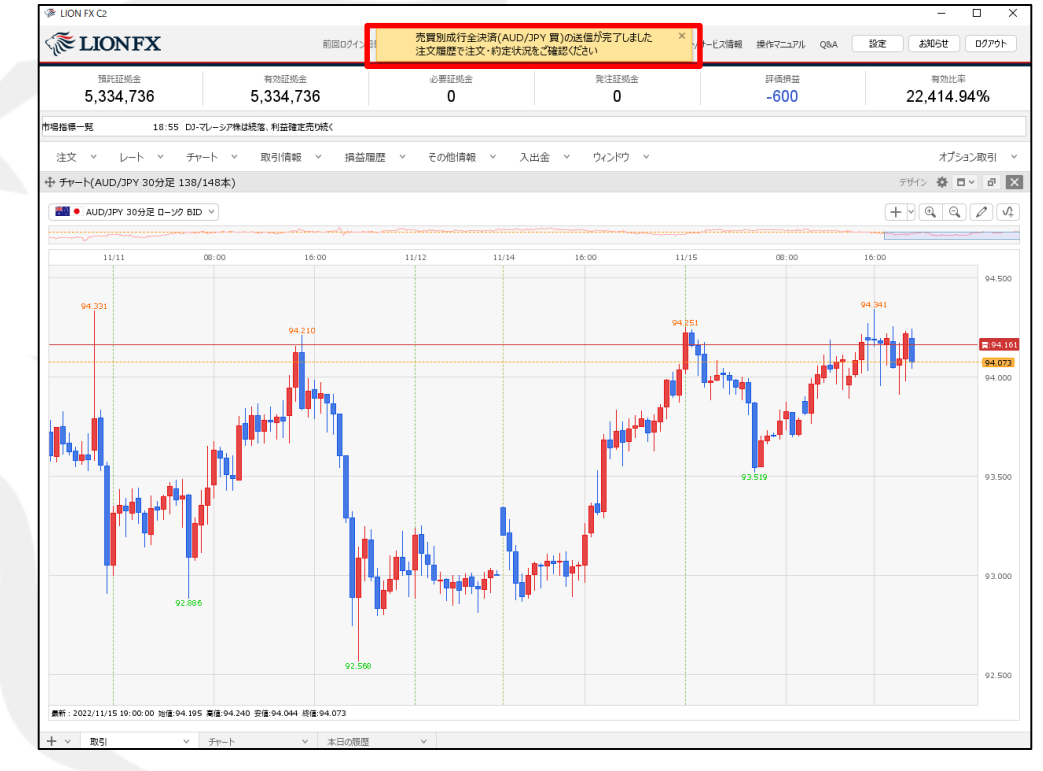

② 注文確認画面が表示されます。【成行決済送信】ボタンをクリックします。

③売買別成行全決済の送信が完了しました。

※ロック中のポジションは決済されません。

成行決済送信

X

キャンセル

※売買別全決済は、時間帯等のタイミングによっては一部のポジションが約定せず、ポジションが約定と未約定に分かれてしまう場合が あります。また、すべてのポジションが約定した場合であっても、為替レートの変動等によりポジションごとに決済約定レートが異なる場合もあります。

# 困った時は…

当社に対するご意見・ご質問・ご要望などがございましたら、下記の連絡先にて、お気軽にご連絡ください。

## ▶電話でのお問い合わせ

0120-63-0727(フリーダイヤル)

06-6534-0708

(お客様からのご意見、ご要望にお応えできるように、お電話を録音させていただくことがあります。)

### ▶FAXでのお問い合わせ

0120-34-0709(フリーダイヤル) 06-6534-0709

## ▶E-mailでのお問い合わせ

E-mail: info@hirose-fx.co.jp

## ▶お問い合わせフォームでのお問い合わせ https://hirose-fx.co.jp/form/contact/